# INSCRIPTIONS DANS L'ENSEIGNEMENT SECONDAIRE II

## Demande d'inscription à une formation professionnelle en école (plein temps) hors commerce

du 20 janvier au 28 février 2025

Edition rentrée 2025

DGES II • SOP • Chemin de l'Echo 5a • 1213 Onex • <u>www.ge.ch/c/es2</u>

## FORMATION PROFESSIONNELLE EN ÉCOLE HORS COMMERCE DEMANDE D'INSCRIPTION

# Pourquoi procéder à une demande d'inscription en formation professionnelle en école (plein-temps) hors commerce ?

Ce formulaire permet d'effectuer une **demande d'admission** (pré-inscription) à l'Enseignement secondaire II dans un Centre de formation professionnelle hors commerce en école (CFP).

L'admission dans une formation professionnelle en école est conditionnée par un **concours** d'admission.

#### **ATTENTION**

Il sera demandé de joindre un certain nombre de documents au formulaire. Nous vous recommandons de préparer ces documents avant de débuter la saisie du formulaire.

## MARCHE À SUIVRE DEMANDE D'INSCRIPTION – CFP HORS COMMERCE

#### AVANT DE COMMENCER

Vérifiez que vous avez à disposition les éléments indispensables :

- ✓ mot de passe e-démarches ;
- ✓ identifiant e-démarches (adresse e-mail);
- ✓ numéro d'élève nBDS de votre enfant ;
- ✓ numéro AVS de votre enfant ;
- ✓ documents à téléverser (cf. liste sur www.ge.ch/c/es2).
- Vous avez reçu un e-mail d'information relatif aux inscriptions dans les CFP. Si votre enfant souhaite s'inscrire dans une formation professionnelle, cliquez sur le bouton « Accéder au formulaire ».

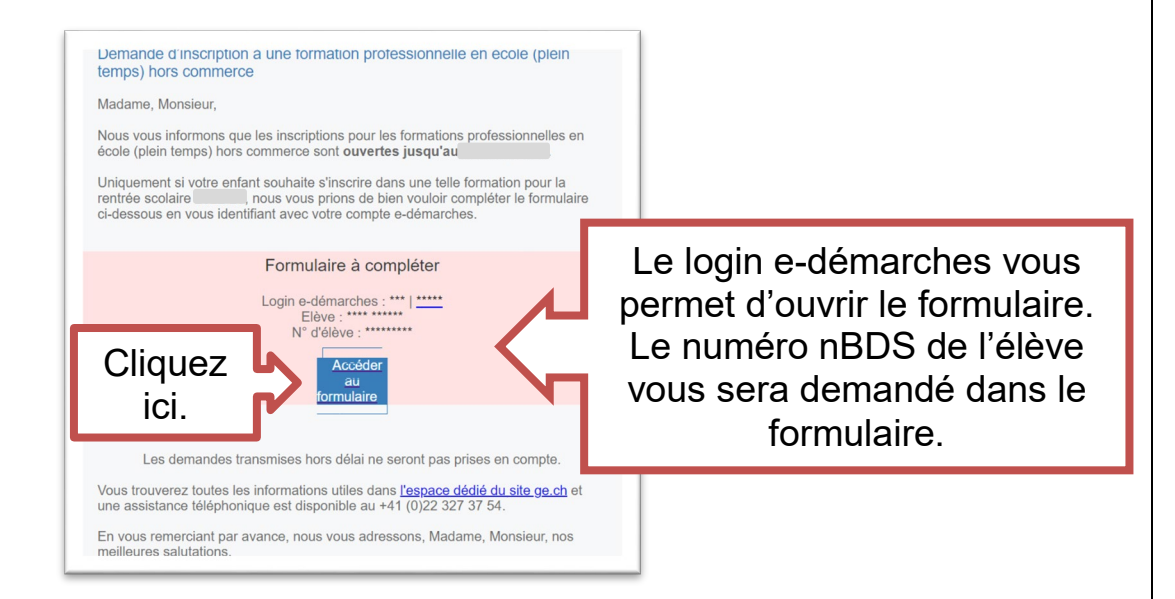

## 2. Connectez-vous grâce aux identifiants e-démarches.

| Indiquez ici<br>Iogin ou e-mail<br>e-démarches              | REPUBLIQUE<br>C CANTON<br>DE TENEMA MA                                                                 |
|-------------------------------------------------------------|----------------------------------------------------------------------------------------------------|
| 14                                                          | Informations de connexion                                                                              |
|                                                             | Mot de passe                                                                                           |
| Indiquez ici le mor<br>le passe du compte<br>de passe ches. | Se connecter<br>Mot de passe oublié ?<br>Yous n'avez pas de compte ?<br>Authentification avec SuisseID |
| e-der                                                       | Besoin d'aide?                                                                                         |

3. Lisez les conditions d'utilisation et cliquez sur « Continuer ».

| Conditions d'utilisation                                                                                                    |                                                                                                    |  |
|----------------------------------------------------------------------------------------------------|----------------------------------------------------------------------------------------------------|--|
| Elève                                                                                                    |                                                                                                    |  |
| *** Dossier d'inscription élève                                                                                                    |                                                                                                    |  |
| ··· Documents à joindre                                                                                                    |                                                                                                    |  |
| <ul> <li>Ut dans un Centre de l'incluée un<br/>il dans un Centre de formation profi<br/>Avertissement :</li> <li>L'admission dans une formation<br/>concours d'admission.</li> <li>Un certain nombre de document<br/>des documents devant être prêti</li> </ul> | referiance à admission (premissionputor) à refriengmentent secondaire<br>ssionnelle hors commerce en école (CFP).<br>rofessionnelle en école (plein-temps) est conditionnée par un<br>seront à téléverser en pièces jointes, à la fin de ce formulaire. Liste<br>individuellement avant de débuter la saisie du formulaire : |  |
| élèves en provenance du Cycl                                                                                                    | d'orientation (CO)                                                                                                    |  |
| <ul> <li>élèves en provenance d'une se</li> </ul>                                                                                                    | olarité hors cycle public genevois (AGEP - France - Autres)                                                                                                    |  |
| Informations générales (formations                                                                                                    | conditions, faq. etc.).<br>Cliquez ici.                                                                                                    |  |

4. Complétez tous les champs du formulaire.

|             | Demande pour releve                                                                                                    |
|-------------|----------------------------------------------------------------------------------------------------|
|             | Données administratives de l'élève                                                                                                    |
|             | * Nom de l'élève                                                                                                    |
|             | * Prénom de l'élève                                                                                                    |
|             | * Date de naissance                                                                                                    |
|             | * Sexe                                                                                                    |
|             | * Nationalité                                                                                                    |
|             | • Canton d'origine                                                                                                    |
|             | • Commune d'origine COCher est a                                                                                                    |
|             | Scolarité de provenance                                                                                                    |
|             | <ul> <li>* L'élève est-il actuellement scolarisé dans un cycle d'orientation genevois ?</li> <li>oui onn</li> </ul>                                                                      |
|             | Dans quelle section ?     Ormunication et technologie (CT)                                                                                                    |
|             | ) Langues vivantes et communication (LC)                                                                                                    |
|             | O Littéraire-scientifique (LS)                                                                                                    |
|             | O Classe atelier (AT)                                                                                                    |
|             | Classe d'accuell (AC) SI le Statio de Mai aire.                                                                                                    |
|             | Célève est-il actuellement promu ?     I'attue serra formu?     VOUS serra formu?     VOUS serra formu?                                                                                  |
|             | * L'élève présente-t-il un trouble ?                                                                                                    |
| Numéro      | 🕞 oui 🔿 non                                                                                                    |
| nBDS        | Exemple de troubles: dyslexique, dysorthographique, etc.                                                                                                    |
| reçu par    | Les eleves qui sounaitent obtenir du temps supplementaire pour compenser un trouble (dyslexie,<br>dysorthographie, etc.) doivent joindre à ce formulaire l'attestation d'un spécialiste. |
| e-mail.     | * N° ďélève (nBDS)                                                                                                    |
| Il figure   |                                                                                                    |
| aussi sur   | Seiser re numero compret (o crimines, y compris res zeros). Exempre de no : 01001234. Ce numero rigure sur les bulletir<br>scolaires.                                                    |
| e carnet    |                                                                                                    |
| le l'élève. | Retour Continuer Continuer Lorsque vous avez complété                                                                                                    |
|             |                                                                                                    |

## 5. Renseignez le numéro AVS et le choix préférentiel de l'élève.

| Admission en Centre de formation profession<br>commerce                                                                                                    | nelle er | n école (CFP) hors          |                        |
|----------------------------------------------------------------------------------------------------|----------|-----------------------------|------------------------|
| N° AVS                                                                                                    | 2        | Le n°AVS fig<br>carte d'ass | jure sur la<br>surance |
| * Choix 1 (Choix préférentiel de l'élève) Arts (CFPA)                                                                                                    |          | maladie de                  | l'élève.               |
| Construction (CFPC)                                                                                                    |          |                             |                        |
| ○ Nature et environnement (CFPNE)                                                                                                    |          |                             |                        |
| 🔵 Santé (CFPSa)                                                                                                    |          |                             |                        |
| Services et Hôtellerie/Restauration (CFPSHR)                                                                                                    |          | Sélectionnez                | z un CEP               |
| Social (CFPSo)                                                                                                    |          | Colocitorinioz              |                        |
| 🔵 Technique (CFPT)                                                                                                    |          |                             |                        |
| * Formation pour le choix 1                                                                                                    |          |                             |                        |
| Constructeur-trice métallique CFC (494)<br>Dessinateur-trice CFC - orientation architecture (2008)<br>Dessinateur-trice CFC - orientation génie-civil (2009) | Ł        | Sélectionn<br>formati       | ez une<br>on.          |
| Ebèniste CFC (2506)<br>Menuisier-ère CFC (2504)                                                                                                    |          |                             |                        |
| Préparatoire professionnelle électricité (2823)                                                                                                    |          |                             |                        |

Pour chaque choix de CFP effectué, une liste déroulante contenant les formations disponibles dans ce CFP vous sera proposée.

6. Si la possibilité de s'inscrire pour une maturité professionnelle est proposée, cochez « oui » ou « non ».

| * Formation pour le choix 1        |                                                                               |
|------------------------------------|-------------------------------------------------------------------------------|
| * Maturité professionnelle choix 1 | Cochez « oui » pour<br>demander une admission<br>en maturité professionnelle. |

La coche pour s'inscrire en maturité professionnelle est proposée si l'élève y est actuellement admissible (promu de LS ou bien promu de LC).

L'admission dépendra des résultats de fin d'année, des concours d'admission et des places disponibles.

## 7. Répétez l'opération pour effectuer un 2<sup>e</sup> choix.

| * Choix 2<br>Pas de choix 2<br>Arts (CFPA)<br>Construction (CFPC) | Cliquez sur « Pas de choiz<br>ne souhaitez pas effectuer | x 2 » si vous<br><sup>r</sup> de 2 <sup>e</sup> choix. |                       |
|-------------------------------------------------------------------|----------------------------------------------------------|--------------------------------------------------------|-----------------------|
| O Nature et environnement (CFP)                                   | NE)                                                      |                                                        |                       |
| <ul> <li>Santé (CFPSa)</li> </ul>                                 |                                                          |                                                        |                       |
| O Services et Hôtellerie/Restaura                                 | tion (CFPSHR)                                            |                                                        |                       |
| O Social (CFPSo)                                                  |                                                          |                                                        |                       |
| Technique (CFPT)  Il est important de procéder à un deuxie        | èrne choix, le nombre de places étant limité.            | 2 <sup>e</sup> choix fa<br>mais cor                    | acultatif<br>nseillé. |
| Retour Continuer                                                  | Cliquez sur « Continu                                    | er »                                                   |                       |

A nouveau, pour chaque choix de CFP effectué, une liste déroulante contenant les formations disponibles dans ce CFP vous sera proposée.

Si vous souhaitez sélectionner une 2<sup>e</sup> formation au sein du même CFP, cela est possible excepté pour le CFP Arts. Il vous faut alors sélectionner ce même CFP lors de votre 2<sup>e</sup> choix.

Ajoutez les pièces jointes demandées.

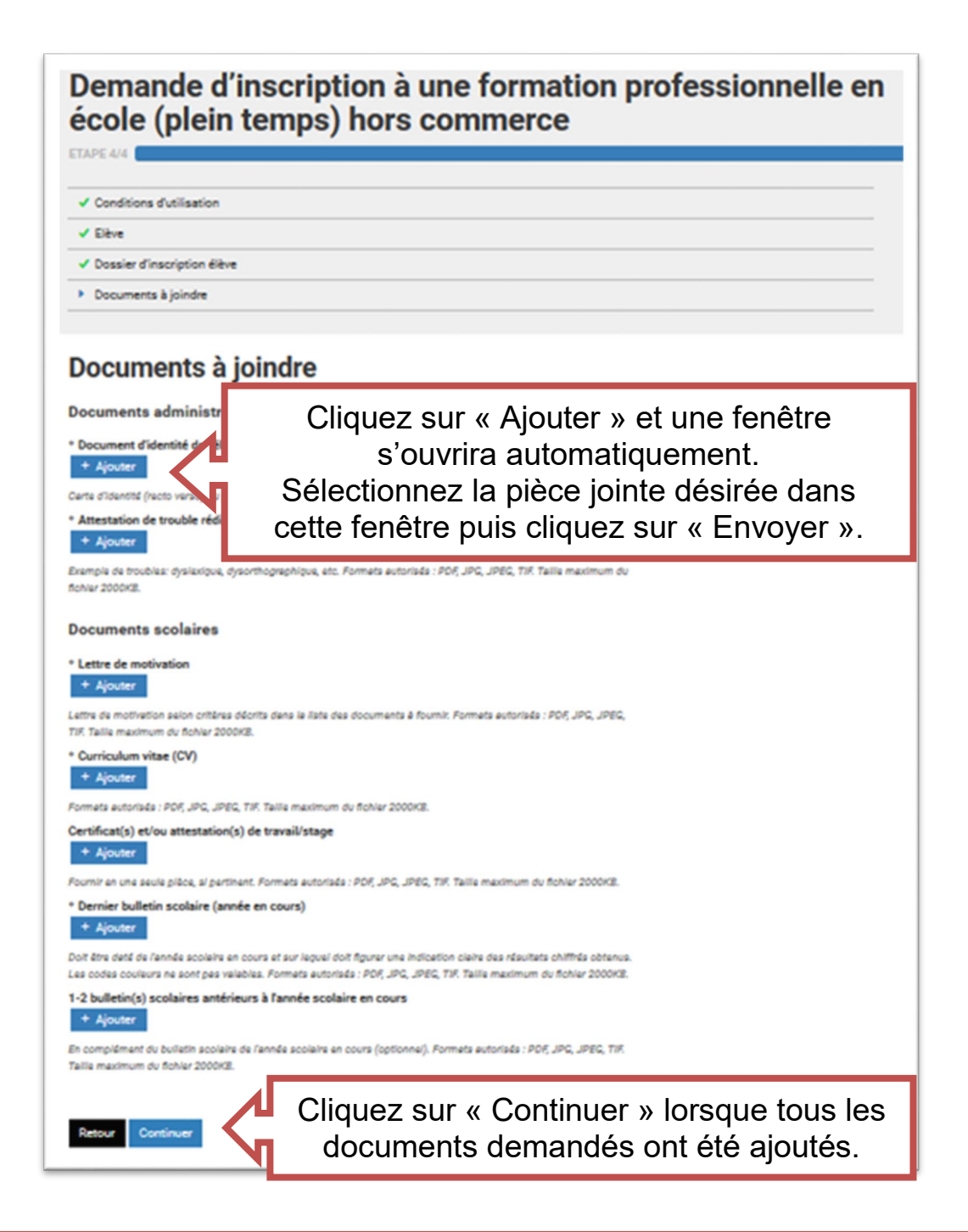

Attention, seuls les formats **PDF**, **JPG**, **JPEG ou TIF**, d'une taille maximale de **2MB**, sont acceptés. Vérifiez le format et la taille de vos documents.

## 8. Vérifiez les informations communiquées puis validez.

| Conditions d'utilisation                                                                                                    | Dossier d'inscription élève                                          |
|----------------------------------------------------------------------------------------------------|----------------------------------------------------------------------|
| Ce formulaire permet d'effectuer une demande d'admission (pré-inscription) à l'Enseignement<br>secondaire II dans un Centre de formation professionnelle hors commerce en école (CFP).   | Admission en Centre de formation professionnelle en école (CEP) hors |
| Avertissement :                                                                                                    | commerce                                                             |
| • L'admission dans une formation profensionnelle en école (plein-temps) est conditionnée par un                                                                                          | N" AVS                                                               |
| concours d'admission.<br>• Un certain nombre de documents seront à téléverser en pièces jointes, à la fin de ce formulaire.                                                              |                                                                      |
| Liste des documents devant être prêts individuellement avant de débuter la saisie du formulaire :                                                                                        | * Choix 1 (Choix préférentiel de l'élève)                            |
| elèves en provenance du Cycle d'orientation (CO)     elèves en provenance d'une productif harr and aublic accounts (ACED, Except, Autors)                                                |                                                                      |
| Informations cénérales (formations, conditions, fac, etc.).                                                                                                    |                                                                      |
| L Corriger                                                                                                    | Si vous constatez une erreur,                                        |
|                                                                                                    | cliquez sur « Corriger ».                                            |
| Demande pour l'élève                                                                                                    | * Correction nous la choix ?                                         |
| Données administratives de l'élève                                                                                                    | · Formation pour le choix 2                                          |
| * Nom de l'élève                                                                                                    |                                                                      |
|                                                                                                    |                                                                      |
| * Prénom de l'élève                                                                                                    |                                                                      |
| * Date de paissance                                                                                                    |                                                                      |
|                                                                                                    |                                                                      |
| * Sexe                                                                                                    | ✓ Corriger                                                           |
|                                                                                                    |                                                                      |
| * Nationalité                                                                                                    | Documents à joindre                                                  |
| * Canton diorinine                                                                                                    | Documente administratife élève                                       |
|                                                                                                    | * Document d'identité de l'élève                                     |
| * Commune d'origine                                                                                                    |                                                                      |
|                                                                                                    | * Attestation de trouble rédigée par un spécialiste                  |
| Scolarité de provenance                                                                                                    | Documents scolaires                                                  |
| * L'élève est-il actuellement scolarisé dans un cycle d'orientation genevois ?                                                                                                    | * Lettre de motivation                                               |
| * Dans quelle section ?                                                                                                    |                                                                      |
|                                                                                                    | * Curriculum vitae (CV)                                              |
| * L'élève est-il actuellement promu ?                                                                                                    | Certificat(s) et/ou attestation(s) de travail/stage                  |
|                                                                                                    | Pernier hulletin scolaire (année en coure)                           |
| • Péline addresses à l'un tembre 2                                                                                                    |                                                                      |
| - Leieve presenteren un trouble ?                                                                                                    | 1-2 bulletin(s) scolaires antérieurs à l'année scolaire en cours     |
| Les élèves qui souhaitent obtenir du temps supplémentaire pour compenser un trouble (dyslexie,<br>dysorthographie, etc.) doivent joindre à ce formulaire l'attestation d'un spécialiste. | Corrier                                                              |
| * N* d'élève (nBDS)                                                                                                    | 2 Conger                                                             |
|                                                                                                    | Cliquez ici pour valider                                             |
| ✓ Corriger                                                                                                    |                                                                      |
|                                                                                                    |                                                                      |

**Comment savoir si le formulaire a bien été enregistré ?** Vous recevez un e-mail de confirmation provenant de l'Etat de Genève avec un **numéro de confirmation** du type **AEL-4XXXXXXXX**.

Gardez précieusement cet e-mail.

Vérifiez votre boîte mail "spams".

## EN CAS DE PROBLÈME, VEUILLEZ CONTACTER LA HOTLINE AU 022.327.37.54